# Manuel d'utilisation

Ingersoll Rand Unité de contrôle Intellisys Niveau 1 1.06F

Réf. constructeur

Doosan purchased Bobcat Company from Ingersoll-Rand Company in 2007. Any reference to Ingersoll-Rand Company or use of trademarks, service marks, logos, or other proprietary identifying marks belonging to Ingersoll-Rand Company in this manual is historical or nominative in nature, and is not meant to suggest a current affiliation between Ingersoll-Rand Company and Doosan Company or the products of either.

Revised (10-12)

Réf. GPAO : 33502013701

# SYMBOLES DE SÉCURITÉ

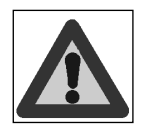

Attention danger

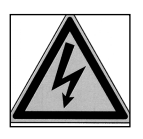

Attention, risque de commotion électrique

Attention : matières toxiques

Attention : fluides sous pression

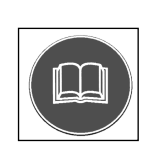

Obligation de se reporter aux publications livrées avec le groupe électrogène.

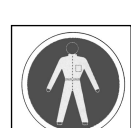

Obligation de porter des vêtements de protection

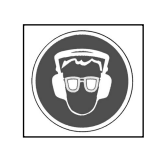

Obligation de se protéger la vue et l'ouïe.

Obligation de vérification de charge batterie

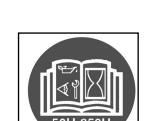

Obligation d'entretien périodique

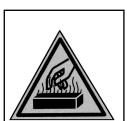

Attention : haute température (risques de brûlures)

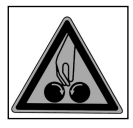

Attention : pièces tournantes ou en mouvement (risque de happement)

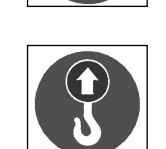

Point de levage obligatoire

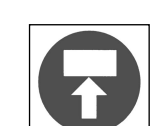

Point de gerbage obligatoire

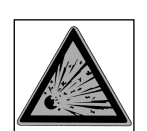

Attention, risque d'explosion

Puissance

Terre

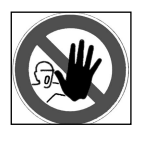

Entrée interdite aux personnes non autorisées.

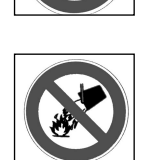

Extinction à l'eau interdite

Défense de fumer

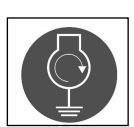

Sur remorque raccorder la terre avant le démarrage du groupe

Feu nu et éclairage non protégé interdits

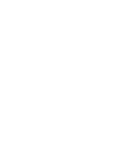

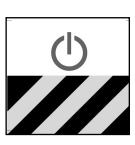

Arrêt d'urgence

# APPLICATION DIRECTIVE MACHINE 98/37/CE AUX GROUPES ÉLECTROGÈNES

- Accès strictement réservé au personnel habilité selon la législation en vigueur.
- Installation sous tension, démarrage automatique possible.

Attention, risque de corrosion

# PRESENTATION

# Légende

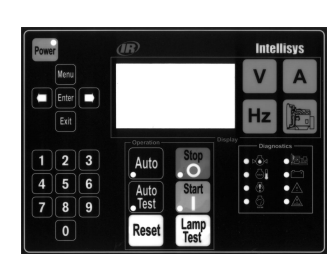

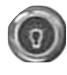

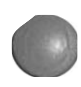

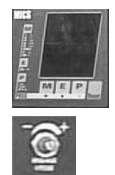

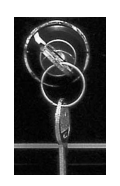

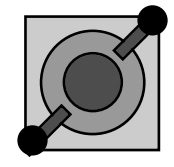

FRANCAIS Unité de contrôle

Automate de contrôle-commande du groupe électrogène

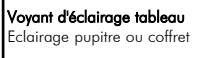

Poussoir d'arrêt d'urgence Arrêt immédiat du groupe électrogène et mise en mode STOP de l'unité de contrôle

MICS AMPG Visualisation des grandeurs électriques

**Potentiomètre tension** Ajustage de la tension de l'alternateur

**Bi-fréquence 50/60 Hz** Permet de sélectionner la fréquence

**Commutateur de tension** Permet de sélectionner la tension.

# PREAMBULE

### Evolution de l'unité de contrôle :

La compatibilité logicielle a été assurée avec les anciennes cartes interface, c'est à dire qu'il est possible de reprogrammer sur site, une carte interface qui est à l'indice logiciel 1.01B par un logiciel à l'indice 1.04D et 1.05E. Cependant, un afficheur à la version logicielle 1.2 et plus est nécessaire pour l'utilisation d'une version logicielle 1.05.

L'évolution logicielle 1.04D comporte les fonctionnalités suivantes :

- Adjonction de fonctions et de paramètres
- Modifications de la valeur standard de certains paramètres
- Modifications des bornes d'utilisation de certains paramètres
- Supervision et télégestion
- Contrôle/commande pour moteurs MTU 2000 et 4000
- Contrôle/commande avec normes NFPA110 et CSA C282
- Contrôle/commande avec normes françaises NF S 61-940 et NF E 37-312
- Contrôle/commande pour moteurs Cummins de type QST30
- Contrôle/commande pour moteurs de la gamme Névada
- Groupes électrogènes avec option " multi-tensions "
- Groupes électrogènes avec option " bi-fréquence/bi-tension "
- Module option 5 (ce module est exclusivement réservé aux applications sur moteurs MTU 2000/4000 et moteurs CUMMINS QST30).

La version logicielle 1.06F implémentée sur les cartes interfaces de type CB et CB12 permet d'étendre les fonctionnalités et la gamme d'utilisation du Intellisys. Ci-dessous, un récapitulatif des évolutions et/ou des modifications intégrées au nouveau logiciel. Chaque évolution est ensuite décrite en détails dans les paragraphes suivants.

La comptabilité a été assurée avec les anciennes cartes interfaces, c'est à dire qu'il est possible de reprogrammer in situ, une carte interface qui est à l'indice logiciel 1.01B, 1.04D ou 1.05E par un logiciel à l'indice 1.06F.

L'évolution logicielle 1.06F comporte les fonctionnalités suivantes :

- Contrôle/commande avec l'électronique JDEC des moteurs John Deere 6081HF, en utilisant le module option 5

- Contrôle/commande avec l'électronique EDCIII des moteurs Volvo D12, en utilisant le module option 5
- Ajustements du nombre d'heures de fonctionnement groupe électrogène (remise à 0 ou réglage) par saisie d'un code d'accès unique.

- L'option n°4 du module 4 qui permettait le fonctionnement suivant trois tensions différentes (480 Volts,208 Volts et 240 Volts) est légèrement modifiée pour tenir compte de l'utilisation réelle qui est faite par le client.

- La LED "low coolant level" du module option 6 est allumée, si l'entrée "niveau bas eau" ou si l'entrée "niveau bas aéro-refroidisseur" est activée (application NFPA110 uniquement).

- Pour les applications à groupe électrogène gaz, le défaut "pression basse gaz" est temporisé à 5 secondes fixe. Cette temporisation évite le déclenchement du moteur sur des impacts de charge. En effet la pression de gaz à tendance à diminuer au moment de l'impact de charge pour reprendre ensuite une valeur correcte.

#### Supervision et télégestion :

La supervision et la télégestion sont possibles avec le logiciel " wintelys " fonctionnant sur ordinateur de type PC avec un environnement Windows 95, 98, NT et 2000.

Un document complet présentant les possibilités de la supervision et de la télégestion est disponible au service " produits et développement ".

La supervision et la télégestion sont opérationnelles sur la version logicielle 1.01B avec cependant quelques restrictions aux niveaux des différentes possibilités d'acquisition et d'affichage de données. En effet, avec la version logicielle 1.01B il ne sera pas possible de : - Commander le groupe électrogène à distance.

- Visualiser l'état des LEDs d'alarmes et de défauts de la face avant de l'afficheur ainsi que les rétro-informations de position de l'inverseur Normal/Secours.

De plus avec la version logicielle 1.01B, le reset du Intellisys est automatique, lorsque l'on configure le groupe électrogène à distance.

Pour une utilisation optimale de la supervision/télégestion, il est recommandé d'utiliser la version logicielle 1.04D et plus.

#### Module 5 :

Le module option 5 n'est autre que le module OPT345 configuré en module 5. La programmation de ce module est spécifique aux applications à moteurs utilisant une électronique de contrôle intégrée (moteurs MTU et Cummins).

Le paramètre de sélection de ce module est déjà existant dans la version logicielle 1.01B. Cependant, il a été rajouté une ligne dans les écrans ENTREES et SORTIES permettant de visualiser l'état logique des entrées et sorties de ce module en fonction de sa programmation.

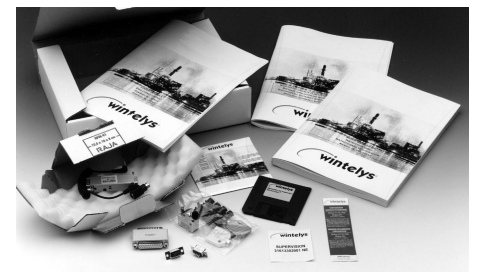

Supervision

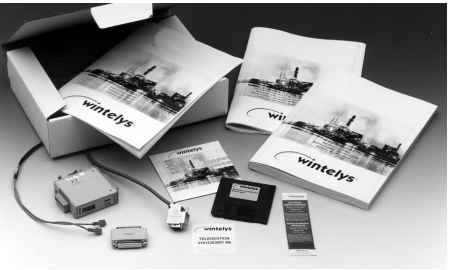

Télégestion

# SOMMAIRE

| Sym                                                               | boles de sécurité                                                                                                    | 2                                                   |
|-------------------------------------------------------------------|----------------------------------------------------------------------------------------------------|-----------------------------------------------------|
| Prés                                                              | entation                                                                                                    | 3                                                   |
| Prés                                                              | entation et caractéristiques techniques                                                                                                    | 6                                                   |
| <b>1.</b><br>1.1.<br>1.2.<br>1.3.<br>1.4.<br>1.5.<br>1.6.<br>1.7. | Préambule         Précautions d'utilisation         Raccordement électrique de puissance         Raccordements électriques (commande et contrôle)         Vérification préliminaire et mise en service de la batterie         Première mise sous tension de l'unité de contrôle         Ecrans d'accueil         Ecran " vue générale "                                                                                   | 10<br>10<br>10<br>10<br>10<br>11<br>11<br>12        |
| <b>2.</b><br>2.1.<br>2.2.<br>2.3.<br>2.4.                         | Modes de fonctionnement<br>Mode Stop<br>Mode Manu<br>Mode Auto<br>Mode Test                                                                                                    | <b>12</b><br>12<br>13<br>13<br>13                   |
| <b>3.</b><br>3.1.<br>3.2.<br>3.3.                                 | Mode veille et extinction automatique<br>Mode veille<br>Extinction automatique<br>Cas particulier                                                                                                    | <b>14</b><br>14<br>14<br>14                         |
| <b>4</b> .<br>4.1.<br>4.2.<br>4.3.                                | Visualisation des grandeurs électriques<br>Tensions<br>Courants<br>Fréquence et compteur horaire                                                                                                    | <b>15</b><br>15<br>16<br>16                         |
| 5.                                                                | Visualisation des paramètres moteur                                                                                                    | 17                                                  |
| 6.                                                                | LEDs de visualisation et test lampes                                                                                                    | 17                                                  |
| 7.                                                                | Contraste écran                                                                                                    | 18                                                  |
| <b>8.</b><br>8.1.<br>8.2.                                         | Affichage des messages d'alarmes et de défauts<br>Apparition des messages à l'écran<br>Suppression des messages à l'écran                                                                                                    | 18<br>18<br>19                                      |
| У.                                                                | Affichage des messages d'efaits                                                                                                    | 19                                                  |
| <b>Ann</b><br>1.<br>2.<br>3.<br>4.<br>5.<br>6.<br>7.<br>8.        | exe - logiciel version 1.05E et plus : langue "international"         Introduction         Mise sous tension du Intellisys         Modification d'affichage avec la langue internationale         Visualisation des grandeurs électriques         Visualisation des grandeurs mécaniques         Autres symboles         Listes des codes d'alarmes et de défauts         Accès à la progammation et changement de langue | <b>21</b><br>21<br>21<br>21<br>22<br>23<br>24<br>26 |

# PRESENTATION ET CARACTERISTIQUES TECHNIQUES

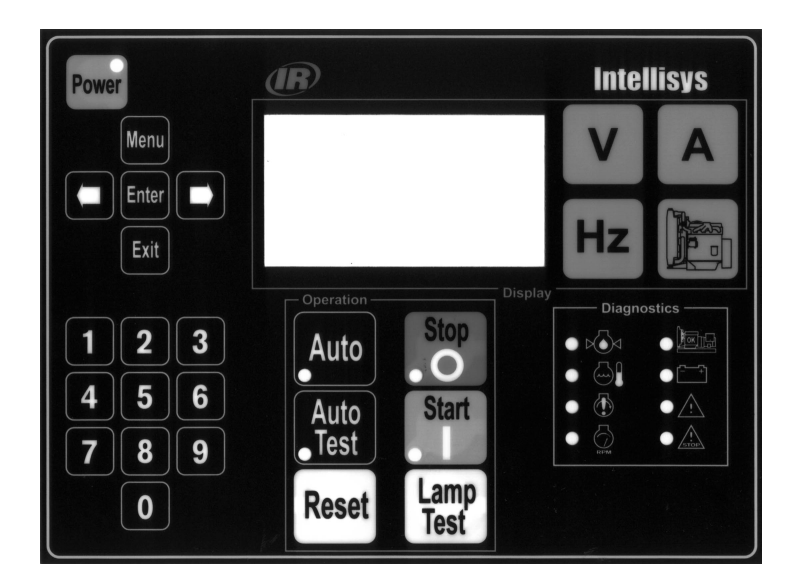

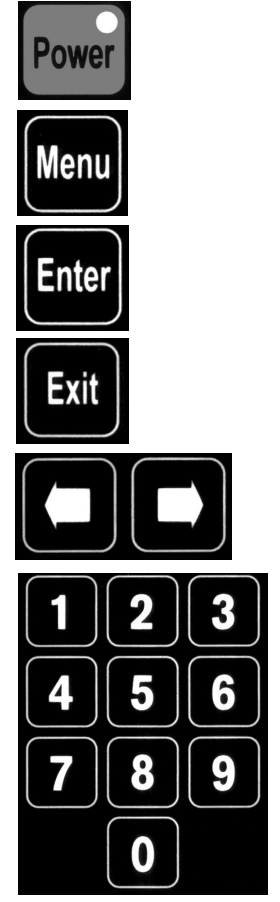

Touche d'accès au menu principal (programmation / consultation).

Mise sous tension après extinction

automatique (avec LED).

Touche de validation de sélection.

Touche d'abandon de sélection.

Touches d'orientation dans les menus et de réglage du contraste.

Clavier numérique

- 1. Défaut pression huile (rouge fixe).
- 2. Défaut température d'eau (rouge fixe).
- 3. Défaut non démarrage (rouge fixe).
- 4. Défaut survitesse (rouge fixe).
- 5. Groupe prêt à débiter ou en débit (vert fixe).
- 6. Défaut alternateur de charge (rouge fixe).
- 7. Synthèse alarme générale (jaune clignotant).
- 8. Synthèse défaut général (rouge clignotant).

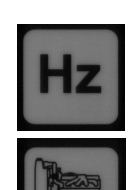

Touche d'affichage de la fréquence et du compteur horaire.

Touche d'affichage des paramètres moteur.

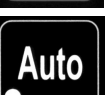

Auto

Test

Touche de sélection du mode Auto (avec LED).

Touche de sélection du mode Test (avec LED).

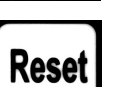

Touche Reset "defaut".

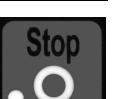

Start

Lamp

Test

Touche de sélection du mode Manu (avec LED).

Touche de sélection du mode Manu (avec LED).

Touche de test des LEDs (sauf LED de la touche ON).

Touche d'affichage des tensions.

Touche d'affichage des courants.

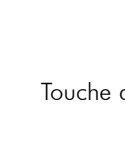

# 1. Composition

- Module afficheur (MA)
- Carte interface disponible en 2 versions (CB, CB12), suivant équipement optionnel client
- Module option 3, Module option 4, Module option 5 (OPT 345)
- Ensemble très modulaire permettant de multiples combinaisons

Nota : MA nécessaire quelle que soit la combinaison

# 2. Module afficheur (figure 2)

- Ecran LCD 8 lignes 21 caractères, rétro-éclairage intégré et réglage du contraste au clavier
- 26 touches à impulsion (deux modèles ; diamètre 10 et diamètre 13)
- 13 LEDs de visualisation (alarmes, défauts, états, modes de fonctionnement)
- Boîtier polycarbonate en matière UL, livré avec câble et connecteur pour raccordement sur la carte interface
- Dimensions 192x144x70
- Fixation rapide par équerres et écrous
- IP65 en façade avec joint (non fourni), IP20 à l'intérieur
- Interface homme/machine très convivial : multiples messages écran, diagnostic, états groupe électrogène, ...

# 3. Carte interface (figure 1)

- CB = Carte de Base
- CB12 = Carte de Base avec option 1 et option 2 intégrées
- Electronique dans un boîtier en tôle (base + couvercle)
- Dimensions : 435x263x31
- Bus de tension ; alternateur, secours et courant continu intégrés à la carte (voir paragraphes 7, 8 et 9)
- Micro-contrôleur 16bits, mémoires (Flash, RAM et EEPROM), horloge temps réel, pile de sauvegarde de l'heure et de la date
- Alimentation de 9 à 33Volts DC et à partir de 6Volts DC, pour la chute de tension au démarrage
- Toute la connectique est intégrée à la carte électronique sur ses deux faces avec sérigraphie complète

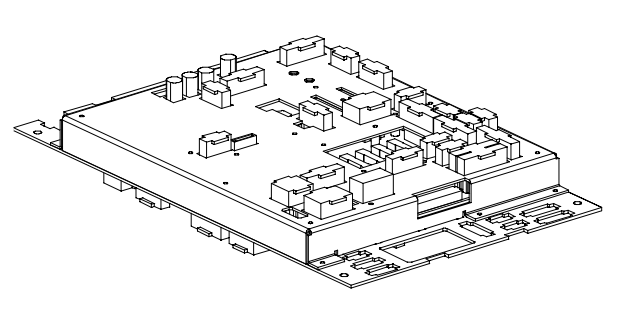

Figure 1 - Carte CB12

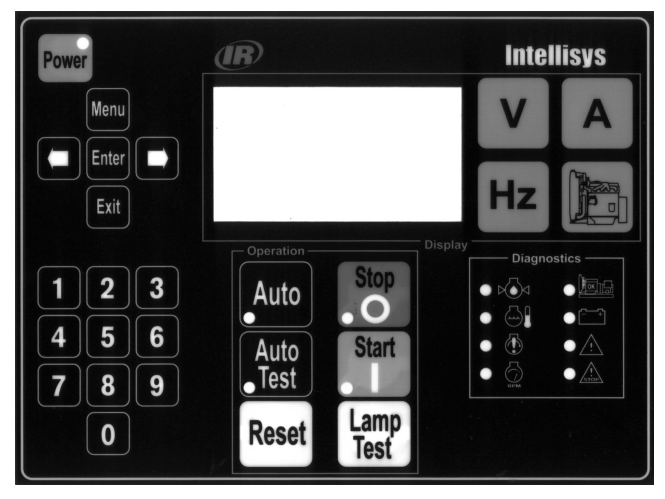

Figure 2 - Module afficheur

### 4. Entrées/Sorties logiques/analogiques

Toutes les entrées et sorties sont affectées à une utilisation bien déterminée (voir tableaux ci-dessous).

| type   | désignation de l'entrée logique      | CB | CB12 |
|--------|--------------------------------------|----|------|
| D      | pression d'huile                     | х  | х    |
| D      | température d'eau                    | х  | х    |
| A ou D | niveau bas fuel réservoir journalier | х  | х    |
| D      | arrêt d'urgence                      | х  | х    |
| A ou D | surcharge ou court-circuit           | х  | х    |
| С      | thermostat préchauffage eau          | х  | х    |
| С      | ordre extérieur de démarrage         | х  | х    |
| D      | niveau bas eau radiateur             | х  | х    |
| С      | retour position contacteur Normal    | х  | х    |
| С      | retour position contacteur Secours   | х  | х    |
| D      | arrêt d'urgence extérieur            | х  | х    |
| D      | température d'huile                  |    | х    |
| D      | niveau bas d'huile                   |    | х    |
| A ou D | manque préchauffage eau              |    | х    |
| A ou D | défaut chargeur de batterie          |    | х    |
| A ou D | déclenchement différentiel ou CPI    |    | х    |
| D      | présence relais différentiel         |    | х    |
| D      | présence CPI                         |    | х    |
| D      | disjonction aéro-refroidisseur       |    | х    |
| D      | niveau bas eau aéro-refroidisseur    |    | х    |
| A ou D | disjonction pompe fuel 1             |    | х    |
| A ou D | bac de rétention                     |    | х    |
| С      | CF80 cuve                            |    | х    |
| A ou D | niveau bas fuel cuve extérieure      |    | х    |
| С      | commutateur EJP (*)                  |    | х    |
| С      | top EJP (*)                          |    | х    |
| С      | préavis EJP (*)                      |    | х    |

(\*) : uniquement pour la France

| type | désignation de la sortie logique | CB | CB12 |
|------|----------------------------------|----|------|
| Т    | commande électrovanne fuel       | х  | х    |
| Т    | commande démarreur 1             | х  | х    |
| Т    | commande préchauffage bougie     | х  | х    |
| Т    | commande préchauffage eau        | х  | х    |
| Т    | commande klaxon (défaut général) | х  | х    |
| R    | commande contacteur Normal       | х  | х    |
| R    | commande contacteur Secours      | х  | х    |
| Т    | commande clapet étouffoir        |    | х    |
| Т    | commande deuxième démarreur      |    | x    |
| R    | commande électro-volet           |    | х    |
| Т    | commande pompe fuel 1            |    | х    |
| R    | report d'information CPI         |    | х    |

| type | désignation de l'entrée analogique | СВ | CB12 |
|------|------------------------------------|----|------|
| Ω    | indication pression d'huile        | х  | х    |
| Ω    | indication température d'eau       | х  | х    |
| Ω    | indication niveau fuel RJ          | х  | х    |
| Ω    | indication température d'huile     |    | х    |
|      |                                    |    |      |
|      |                                    |    |      |

| type | entrée/sortie spécifique         | СВ | CB12 |
|------|----------------------------------|----|------|
| ana. | excitation alternateur de charge | х  | х    |
|      |                                  |    |      |

Nota : le choix Alarme ou Défaut est fait par programmation Légende :

A=Alarme, D=Défaut, ana.=analogique, C=Commande T=Transistor, R=Relais,  $\Omega$ =résistif, RJ= réservoir journalier

# 5. Modules option 3, 4 et 5 (OPT 345)

- Boîtier modulaire, dimensions : 160x90x58
- programmation spécifique à chaque module (switch)
- 8 entrées affectées et 10 sorties programmables sur Option 3 pour report sur contact libre de potentiel
- 8 entrées et 10 sorties programmables sur Option 4, avec 24 options pré-programmées
- Programmation spécifique de quelques entrées / sorties sur Option 5

### 6. Entrée courant alternateur

- 4 fils, non isolée, sur transformateur de courant 5A au secondaire (non intégrés à l'électronique)
- Mesures en valeurs efficaces vraies
- Dynamique de mesure : de 60A à 5000A

### 7. Entrée tension alternateur

- 4 fils (triphasé + neutre), non isolée, avec bus de puissance intégré 12,5A-500Vac en 50 et 60Hz
- Mesures en valeurs efficaces vraies
- Mesure de la fréquence sur la phase 1 pour affichage écran et détection survitesse moteur

### 8. Entrée tension secourue 1

- 4 fils (triphasé + neutre), non isolée, avec bus de puissance intégré 15A-600Vac en 50 et 60Hz
- Pas de mesure de tension et de fréquence

# 9 Entrée tension secourue 2

- 2 fils (phase + neutre), non isolée, avec bus de puissance intégré 10A-240Vac en 50 et 60Hz
- Pas de mesure de tension et de fréquence

# 10. Entrée alternateur de charge

- Excitation et défaut alternateur de charge
- Coupure hardware du démarreur sur défaillance de la coupure logicielle

# 11. Communication

- Port série RS485 avec protocole J-Bus (Mod bus RTU)
- Connectique SUB-D 9 pts
- Supervision possible en mode local ( $\leq$  1000mètres)
- Télégestion possible avec 2 modems (>1000 mètres)
- Logiciel de supervision/télégestion en option

# 12. Liaison CAN

- Liaison carte interface avec le (ou les) module(s) option
- Bus CAN standard version 2.0b, connecteur SUB-D 9pts intégrant l'alimentation DC du module
- 1 connecteur sur CB et 2 connecteurs sur CB12

### 13. Protections électriques de la carte

- Fn, F1, F2, F3, fusibles 12, 5A-500V pour bus alternateur
- La protection du bus secouru est assurée par disjoncteur placé dans l'inverseur de sources N/S
- F5, fusible 10A pour le bus courant continu
- F7, fusible 2,5A temporisé pour la carte interface
- F6, fusible 1A temporisé pour le Module Option 3
- F8, fusible 1A temporisé pour le Module Option 4. 5 (CB12 seulement)

### 14. Connectique

- Connecteurs multi-points (2 à 15 pts) avec détrompage
- Nombre de connecteurs différent suivant carte interface
- Chaque connecteur a une utilisation bien définie

# 15. Options de programmation

- Multiples possibilités de programmation
- Lecture et/ou programmation par code d'accès

# 16. Options raccordées sur l'interface

| Désignation de l'option                              |   | CB12 |
|------------------------------------------------------|---|------|
| Ordre extérieur de démarrage                         | х | х    |
| Prédisposition auto + ordre extérieur                | х | х    |
| Connexion du secouru 3Ph + neutre ou 1 ph+N          | х | х    |
| Chargeur de batterie 3 calibres possibles)           | х | х    |
| Préchauffage eau (3 possibilités suivant U)          | х | х    |
| Klaxon                                               | х | х    |
| RS485 pour supervision ou télégestion                | х | х    |
| Connexion module option 3 sur bus CAN                | х | х    |
| Kit moteur complémentaire (9 options) (*)            |   | х    |
| Electro-volet courant continu ou alternatif)         |   | х    |
| Résistance anti-condensation                         |   | х    |
| EJP (commutateur, préavis et top (France uniquement) |   | х    |
| Pompe fuel I h ou 3 h cde et puissance)              |   | х    |
| Aéro-refroidisseur niveau bas, disjonction)          |   | х    |
| Protection différentielle et cde bobine MX           |   | х    |
| Protection CPI avec report et cde bobine MX          |   | х    |
| Cde de fuel ext. (CF80, NB, bac rétention)           |   | х    |
| AMPG avec RS485 optionnelle                          |   | х    |
| Connexion module option 4 sur bus CAN                |   | х    |
| Kit trois alarmes (PH, TE, TH) et module 4           |   | х    |

(\*)indication et défaut température huile, niveau bas huile, manque préchauffage eau, alarmes ; pression huile, température eau, température huile, cde clapet étouffoir, cde 2ème démarreur.

# 17. Sorties relais

- Tension de commutation max. : 250Vac (277Vac pour \*)
- Sorties commandes contacteurs Normal et Secours : 4,9A, 1500VA de pouvoir de coupure à  $\cos\varphi=0,7$
- Sorties électro-volet : 500mA et report CPI : 1A
- Sortie commande bobine MX (\*) : 4,9A (relais optionnel sur embase)

### 18. Sorties transistor

- Protégées contre les court-circuits
- Sortie électrovanne fuel/éclairage tableau : 700mA
- Autres sorties : 300mA

# 19. Configuration matérielle

- Connecteur C14/C15, sélection de tension des auxiliaires
- Switch C7, adaptation de résistance fin de ligne RS485
- Switch P3, adaptation de résistance fin de ligne bus CAN
- Switch pour sélection option VDE

### 20. Environnement et normes

- Température de fonctionnement : -15°C à +60°C
- Température de stockage : -20°C à +70°C
- Tenue aux choc : IK01, vibrations : selon CEI68-2-6
- Tenue en brouillard salin : 96 heures selon EN68011-2-11
- Hygrométrie : 95 % d'humidité à 45°C.
- Compatibilité électromagnétique :
  - Normes génériques EN50081-2 et EN50082-2
  - Emission EN55011 classe A
  - Immunité EN61000-4.2, EN6100-4.3, EN61000-4.4, EN61000-4.6, EN61000-4.8, ENV50201
- Marquage CE, conformité UL, CSA

# 1. PRÉAMBULE

# 1.1. Précautions d'utilisation

L'unité de contrôle est raccordé à différentes sources de tension alternative (alternateur, réseau, ...).

Le groupe électrogène étant à l'arrêt, toute intervention à l'intérieur de l'équipement de contrôle/commande est strictement interdite, car certaines parties de l'équipement électrique et électronique restent sous tension (présence de la tension réseau).

Si une intervention à l'intérieur du coffret ou du pupitre s'avère nécessaire, celle-ci doit être exécutée par une personne habilitée à travailler sous tension.

Lorsque le groupe électrogène est en fonctionnement, les fusibles repérés **Fn, F1, F2, F3** sont portés à un potentiel dangereux, pouvant entraîner l'électrocution par simple contact.

Le changement de ces fusibles doit se faire lorsque le groupe électrogène est en arrêt complet. Pour toute mesure de tension sur ces quatre fusibles, veuillez utiliser un matériel approprié.

Le groupe électrogène peut être équipé d'un démarrage à distance (simple contact) ou d'un système de démarrage automatique (coupure secteur + inverseur Normal/Secours).

Attention au risque d'électrocution par contact direct avec toute pièce sous tension, lors du démarrage du groupe électrogène.

 $\triangle$ 

# 1.2. Raccordement électrique de puissance

Pour le raccordement électrique de puissance, veuillez à utiliser des câbles souples de section appropriée, de façon à éviter les échauffements et une chute de tension en ligne importante. En fonction du mode de pose, de la température ambiante et de la proximité d'autres câbles, la section des conducteurs peut changer.

### 1.3. Raccordements électriques (commande et contrôle)

□ Groupe électrogène à démarrage manuel seul (au niveau du clavier de l'unité de contrôle) Aucun raccordement extérieur à réaliser.

#### Groupe électrogène à démarrage à distance (sans réseau) ou automatique (avec réseau)

Pour un fonctionnement correct, réaliser les raccordements sur le bornier utilisation suivant le schéma ci-dessous.

<sup>CP</sup> Pour les signaux courant continu (DC), nous préconisons le raccordement d'un câble souple à 5 conducteurs (5x1,5mm<sup>2</sup>) entre l'inverseur Normal/Secours et le bornier utilisation.

<sup>CP</sup> Pour les signaux courant alternatif (AC), nous préconisons le raccordement d'un câble souple à 12 conducteurs (12G1,5mm<sup>2</sup>) entre l'inverseur Normal/Secours et le bornier utilisation.

(G signifie câble avec un conducteur Vert/Jaune)

Nota : pour un démarrage à distance seul, un câble souple 2x1,5mm<sup>2</sup> suffit (voir ① ci-après).

Les sections ci-dessus sont données à titre indicatif. En effet, elles peuvent varier en fonction de l'intensité à faire circuler, de la longueur, de la température et du mode de pose des câbles de contrôle/commande.

| 440VAC MAX<br>208VAC MAX<br>208VAC MIN<br>PROTECCION 15A (assure utilizacion)<br>PROTECTION 15A (a assurer en amont)<br>PROTECTION 15A (to assure for utilisator) |             |
|----------------------------------------------------------------------------------------------------|-------------|
| 250Vac/4.9A Max A                                                                                                    | 5<br>1<br>3 |
| CONTACT NF "PAS DE TENSION !"<br>SWITCH NC "VOLT FREE CONTACT !"<br>CONTACTO NC "NO TENSION !"                                                                    | 2           |
| CONTACT NO "PAS DE TENSION !"<br>SWITCH NO "YOLT FREE CONTACT !"<br>CONTACTO NA "NO TENSION !"                                                                    | D           |

- ① ordre extérieur (détection secteur ou contact client)
- © contact SD du disjoncteur de puissance
- ③ retour position des contacteurs Normal et Secours
- ④ commande du contacteur Secours
- © commande du contacteur Normal
- © préchauffage eau monophasé ou triphasé
- □ Si l'utilisateur ne raccorde pas un inverseur Normal/Secours de notre gamme, il est impératif de respecter les caractéristiques des relais de la carte électronique données ci-après et de contrôler la puissance d'appel des bobines des contacteurs qui seront mis en oeuvre.

Intensité nominale=5A Tension nominale=250VacPouvoir de coupure maximum sous un cos  $\varphi$  de 0.7 : 1500VA

Le non respect des caractéristiques ci-dessus entraîne l'endommagement, voire la destruction des relais de commande de la carte électronique.

#### 1.4. Vérification préliminaire et mise en service de la batterie

Le fonctionnement de l'unité de contrôle et le démarrage du groupe électrogène ne sont possibles que si la batterie est connectée. Pour cela, il est nécessaire de vérifier le raccordement de celle-ci :

• fil rouge, polarité positive (+),

• fil noir, polarité négative (-).

Certains groupes électrogènes sont équipés d'un coupe batterie permettant d'isoler le circuit électrique. Vérifier que celui-ci soit placé dans la position permettant le fonctionnement.

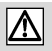

La batterie est livrée sans électrolyte. Effectuer le remplissage de la batterie avec l'électrolyte, au moins 20 minutes avant toute tentative de démarrage (voir manuel d'entretien).

# 1.5. Première mise sous tension de l'unité de contrôle

Dans la mesure ou la batterie est connectée et que le niveau de l'électrolyte est correct, la mise sous tension de l'unité de contrôle est automatique, il apparaît l'écran d'initialisation ci-dessous.

| Version 1.2 |  |
|-------------|--|
|             |  |
|             |  |

- Cet écran est visible 5 secondes, et toutes les LEDs s'allument pendant trois secondes. A l'extinction, seule la LED de la touche **Power** reste allumée. L'initialisation terminée, la LED de la touche **Stop** se rallume.
- Si d'autres LEDs sont allumées ou clignotantes, se reporter au paragraphe 6.

Nota : pendant l'initialisation, la version logicielle du module afficheur apparaît sur l'écran.

### 1.6. Ecrans d'accueil

#### Premier écran

Après la phase d'initialisation, il apparaît l'écran ci-dessous, qui permet à l'opérateur de choisir la langue dans laquelle il désire visualiser les différents messages sur l'écran de l'unité de contrôle. Quatre langues sont disponibles : Français, Anglais, Espagnol, Portugais.

CHOIX DE LA LANGUE V : Valid Esc : Sortir International o Français o English o Español o Portugues Le curseur clignote par défaut sur " International ". Si aucune action n'est réalisée pendant le défilement des quatre carrés dans la petite fenêtre en sur-impression, l'Intellisys se positionne automatiquement en langue internationale.

L'opérateur dispose d'environ 6 secondes pour modifier la langue d'utilisation par appui sur la touche →et ensuite sur **Enter** ou **Exit** (\*).

(\*) L'appui sur **Enter** enregistre en mémoire la langue sélectionnée ce qui fait que lors d'une prochaine mise sous tension le curseur se positionnera sur la langue précédemment sélectionnée. De plus, l'appui sur **Enter** permet le passage à l'écran suivant pour la modification de la date et de l'heure.

(\*) L'appui sur **Exit** n'enregistre pas en mémoire la langue sélectionnée. Lors d'une prochaine mise sous tension, le curseur se repositionnera automatiquement sur la langue internationale.

Par appui sur → ou sur ←, l'opérateur positionne le curseur sur la langue souhaitée. Nota : suivant la position du curseur, le texte des deux lignes supérieures change, permettant ainsi à l'opérateur de se repérer.

Un appui sur **Exit** permet d'aller directement à l'écran " vue générale " (voir paragraphe 1.7).

Dans ce cas, la langue de dialogue sera celle ou le curseur était positionné.

Exemple : curseur positionné sur **English**. L'appui sur **Exit** configure l'unité de contrôle en langue anglaise. Tous les messages pouvant apparaître à l'écran seront en anglais.

• Si aucune des deux touches **Enter** ou **Exit** n'est appuyée, l'écran " vue générale " (voir paragraphe 1.7) apparaît automatiquement au bout de trois minutes. Dans ce cas, la langue sera celle ou le curseur était positionné.

Jusqu'à l'apparition de l'écran " vue générale ", il est impossible de démarrer le groupe électrogène, cependant toutes les entrées restent actives (exemple : apparition d'un défaut).

• Un appui sur Enter permet de passer au deuxième écran d'accueil, dans la langue ou était positionné le curseur, avant la validation par Enter.

Nota : Dans le cas d'une sélection de la langue "international" se reporter au paragraphe "annexe - langue international".

#### Deuxième écran

Le deuxième écran est la mise à jour éventuelle de la date et de l'heure. Cette mise à jour est nécessaire, dans le cas d'un décalage horaire. Lorsque l'unité de contrôle est hors tension, l'heure et la date sont sauvegardées par une pile au lithium.

| DATE      | / HEURE      | <ul> <li>Le curseur ■ clignote sur le signe o de la première ligne.</li> <li>Le curseur ■ fait déclarante auronaux la ligne quinente auré si la curseur alignete à sêté de</li> </ul> |
|-----------|--------------|----------------------------------------------------------------------------------------------------|
| V : Valid | Esc : Sortir | Minute.                                                                                                    |
| Jour      | : 12         | • Un appui sur 🗲 fait déplacer le curseur sur la ligne précédente, sauf si le curseur clianote à côté de                                                                              |
| o Mois    | : 01         |                                                                                                    |
| o Année   | : 2000       | <ul> <li>Par appui sur → ou sur ←, l'opérateur positionne le curseur sur la liane à modifier</li> </ul>                                                                               |
| o Heure   | : 16         |                                                                                                    |
| o Minute  | : 30         |                                                                                                    |

En suivant les indications ci-dessous, on peut ligne après ligne, modifier le jour, le mois, l'année, les heures et les minutes.

• Un appui sur **Enter** fait passer le curseur sur le premier chiffre après le signe : En appuyant sur l'une des dix touches de **0** à **9**, le premier chiffre est modifié et le curseur se déplace automatiquement sur le deuxième chiffre à modifier.

Il est possible de déplacer le curseur sur le deuxième chiffre sans avoir appuyé sur l'une des dix touches de 0 à 9, mais en appuyant sur →. Par la suite, il est possible de revenir sur le premier chiffre par appui sur ←.

Nota : pour l'année il y a quatre chiffres.

• Un deuxième appui sur **Enter** fait repasser le curseur sur **o** et valide la saisie réalisée.

• Lorsque le curseur est positionné sur l'un des chiffres, un appui sur **Exit** fait repasser celui-ci sur **o**, sans valider la saisie effectuée, ou sans modifier la valeur précédente si il n'y a pas eu de saisie.

• Un appui sur **Exit** sans saisie, permet d'aller à l'écran " vue générale " (voir paragraphe 1.7). Dans ce cas, l'heure et la date prises en compte seront celles présentent à l'écran, avant l'appui sur **Exit**.

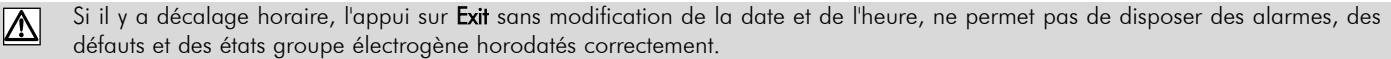

• Un appui sur **Exit** après la modification d'un ou de plusieurs paramètres (heure, minute, ...), permet d'aller à l'écran " vue générale " (voir paragraphe 1.7). Dans ce cas, l'heure et la date prises en compte seront celles qui ont été modifiées à l'écran, avant l'appui sur **Exit**. • Si aucune des deux touches Enter ou Exit n'est appuyée, l'écran " vue générale " apparaît au bout de trois minutes. Dans ce cas, l'heure et la date seront celles de l'écran précédent (avant le passage automatique à l'écran " vue générale ").

Nota : jusqu'à l'apparition de l'écran " vue générale ", il est impossible de démarrer le groupe électrogène, cependant toutes les sécurités restent actives (exemple : apparition d'un défaut).

# 1.7. Ecran " vue générale "

On appelle écran " vue générale ", l'écran qui apparaît systématiquement par défaut.

Grâce aux quatre touches : V, A, Hz, Moteur, on obtient tous les écrans de type "vue générale " (voir paragraphes 4 et 5) qui donnent les informations sur :

- Les valeurs des grandeurs électriques et les paramètres moteur
- Les alarmes et les défauts groupe électrogène
- Les états du groupe électrogène et de ses auxiliaires, la date et l'heure

#### Fonctionnement normal

Après l'écran de choix de langue et/ou l'écran de modification éventuelle de l'heure et de la date, l'écran " vue générale " ci-dessous apparaît en situation normale de fonctionnement.

• La deuxième ligne indique la vitesse du moteur en RPM.

• La première ligne indique le niveau de fuel en % dans le réservoir journalier.

| Niv.Fuel(%)   | 50       |
|---------------|----------|
| Vit.Mot(RPM)  | •        |
| U Batt(Volts) | 24.2     |
| ordre ext=0   | 16:45    |
| GE à l'arrêt  | 12/01/00 |

- La troisième ligne indique la tension batterie en Volts.
  Les quatrième et cinquième lignes indiquent l'état du groupe électrogène, l'heure, la date et divers messages (voir paragraphe 9).
- Si le câblage de l'entrée analogique niveau de fuel est défectueux ou si le capteur est lui-même défectueux, il n'y aura aucune indication numérique à l'écran. Cependant, le libellé Niv.Fuel(%) apparaîtra (voir également paragraphe 5). Cet affichage particulier permet de faire un diagnostic rapide sur l'état physique de l'entrée (capteur et câblage).
- Si le capteur analogique niveau de fuel n'est pas présent sur le réservoir journalier, il n'y aura aucun affichage à l'écran (voir paragraphe 5). C'est le cas des groupes électrogènes de la gamme Pacific ou la lecture du niveau de fuel est directe sur une jauge mécanique.

Nota 1 : par impulsions successives sur une des quatre touches citées précédemment on modifie l'écran précédent (voir paragraphes 4 et 5).

Nota 2 : la date est donnée par jour/mois/année

#### $\Box$ Fonctionnement anormal

En situation anormale de fonctionnement (présence d'une alarme, d'un défaut, de plusieurs alarmes, de plusieurs défauts ou la combinaison des deux), l'écran ci-dessous apparaît à la place de l'écran précédent.

| Niv.Fuel(%)     | 10      |
|-----------------|---------|
| Vit. Mot(RPM)   | 0       |
| U Batt(Volts)   | 24.2    |
| Alarme niv. bas | fuel    |
| 1               | 15.05   |
| ordre ext=0     | 17:25   |
| GE à l'arrêt 12 | 2/01/00 |

- Deux lignes supplémentaires viennent s'intercaler pour afficher les dysfonctionnements (alarmes et/ou défauts).
- Les paramètres moteur et les grandeurs électriques apparaissent à l'écran en taille réduite.

• Les deux lignes inférieures restent dans l'état.

L'affichage des alarmes et défauts groupe électrogène est présenté plus en détail au paragraphe 8.

# 2. MODES DE FONCTIONNEMENT

L'unité de contrôle dispose de quatre modes de fonctionnement accessibles par les touches (Stop, Start, Auto, Auto Test) du module afficheur :

- Mode Stop
- Mode Manu
- Mode Auto

2.1. Mode Stop

• Mode Test

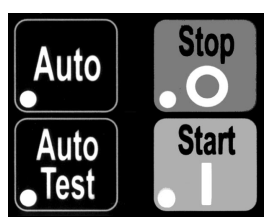

#### Après la mise sous tension (initialisation, choix de la langue et/ou mise à jour éventuelle de l'heure et de la date), l'unité de contrôle se positionne automatiquement en mode **Stop**. La LED rouge associée à la touche est allumée et l'écran " vue générale " apparaît.

| Niv.Fuel(%)                 | 50                |
|-----------------------------|-------------------|
| Vit.Mot(RPM)                | •                 |
| U Batt(Volts)               | 24.2              |
| ordre ext=0<br>GE à l'arrêt | 16:45<br>12/01/00 |

Exemple d'écran " vue générale " en mode Stop

• Dans ce mode de fonctionnement, toute apparition d'évènement (alarme, défaut, ordre extérieur, ...) est signalée à l'écran. Cependant, le groupe électrogène est à l'arrêt et il n'y a aucune possibilité de démarrage automatique.

| Tensions  | U12        | 396  |
|-----------|------------|------|
| Composées | U23        | 394  |
| (Volts)   | U31        | 395  |
| mode STC  | )P sélecti | onné |
|           |            |      |

 Lorsque le groupe électrogène est en fonctionnement et quel que soit le mode en cours (Auto,Test, Manu), l'appui sur la touche Stop a pour effet de l'arrêter instantanément sans refroidissement. Un message à l'écran apparaît pendant deux secondes pour signaler la prise en compte de la touche (écran ci-contre).

Nota : si le moteur est équipé d'une résistance de préchauffage eau, celle-ci n'est pas alimentée en mode **Stop**.

# 2.2. Mode Manu

Le mode Manu correspond à une commande locale au clavier, c'est à dire que le démarrage est entièrement contrôlé par l'opérateur. • Ce mode est accessible à partir du mode **Stop** ou du mode **Auto**.

Démarrage du groupe électrogène en mode manu, par un seul appui sur la touche Start. Ce fonctionnement entraîne :

- Le non clignotement de la LED rouge associée à la touche Start
- La disparition du message de confirmation de sélection du mode Manu

# 2.3. Mode Auto

Le mode **Auto** est accessible à partir des modes **Stop**, **Manu** ou **Test**. Une impulsion sur la touche **Auto** sélectionne le mode et fait apparaître l'écran ci-dessous à gauche pendant deux secondes. La LED rouge associée à la touche s'allume, puis l'écran de droite apparaît. Cet écran correspond à l'état d'attente du groupe électrogène.

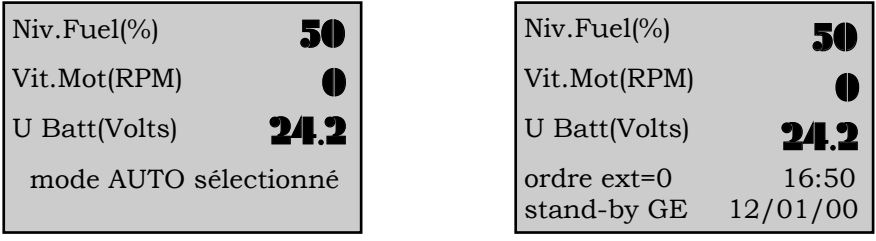

• A partir de l'écran d'attente, le démarrage du groupe électrogène est conditionné par :

- ① Le changement d'état logique de l'entrée 'ordre extérieur'
- ② Le changement d'état logique des entrées 'préavis EJP' ou 'top EJP' (France uniquement)

③ L'activation du mode horloge intégré à l'unité de contrôle (si le mode est programmé)

Exemple : l'écran de droite ci-dessus, donne une information sur l'état logique de l'ordre de démarrage extérieur (abréviation ordre ext=0 ou ordre ext=1) :

- Ordre extérieur = 0, pas de démarrage
- Ordre extérieur = 1, démarrage imminent possible
- Lorsque l'une des trois conditions de démarrage évolue de 0 à 1 (pour ① et ②) ou de inactif à actif (pour ③), l'opérateur est tenu au courant par changement du message à l'écran, le groupe électrogène entre alors dans une phase de démarrage automatique.
- Lorsque l'une des trois conditions de démarrage évolue de 1 à 0 (pour ① et ②) ou de actif à inactif (pour ③), l'opérateur est tenu au courant par changement du message à l'écran, le groupe électrogène entre alors dans une phase d'arrêt automatique.
- Dans le mode Auto, le basculement de l'inverseur Normal/Secours est entièrement automatique.

### 2.4. Mode Test

Le mode **Test** est accessible uniquement à partir du mode **Auto**. Si l'une des entrées ; ordre extérieur, préavis EJP, top EJP est dans l'état logique 1 ou si l'horloge est active, le mode **Test** ne peut pas être sélectionné.

 Si les entrées ; ordre extérieur, préavis EJP, top EJP sont dans l'état logique 0 ou si l'horloge est inactive, une impulsion sur la touche Auto Test sélectionne le mode et fait apparaître l'écran ci-dessous. La LED rouge associée à la touche clignote.

| Niv.Fuel(%) 5                                    |  |
|--------------------------------------------------|--|
| Vit.Mot(RPM)                                     |  |
| U Batt(Volts) 24.2                               |  |
| mode TEST sélectionné<br>confirmer par Auto Test |  |

• Une deuxième impulsion sur la touche **Auto Test** confirme le mode, la LED rouge associée s'allume en fixe et le groupe électrogène entre alors dans une phase de démarrage automatique.

• Lorsque la LED rouge clignote (attente de confirmation), il est possible de changer de mode en sélectionnant le mode **Stop** ou le mode **Auto**.

- Si il n'y a pas de confirmation par appui sur la touche Auto Test, le mode Auto est automatiquement sélectionné au bout de deux minutes.
- Dans le mode Test, le basculement de l'inverseur Normal/Secours est impossible, c'est un fonctionnement à vide. La durée de fonctionnement du groupe électrogène est indiqué à l'écran par un temps affiché en minutes et en secondes qui se décrémente automatiquement. A la fin de la temporisation, le groupe électrogène s'arrête sans refroidissement, l'unité de contrôle se positionne automatiquement en mode Auto.

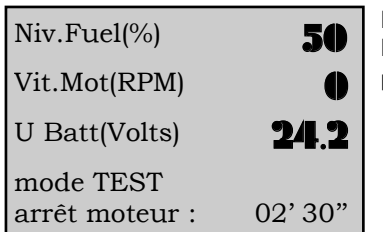

Exemple d'écran " vue générale " en mode **Test** Il reste deux minutes et trente secondes de fonctionnement avant l'arrêt du groupe électrogène et le passage en mode **Auto**.

 Au cours du fonctionnement, si l'une des entrées ; ordre extérieur, préavis EJP, top EJP change d'état logique (de 0 à 1) ou si l'horloge interne de l'unité de contrôle est activée, un message écran s'affiche pour indiquer le changement d'état ou l'activation de l'horloge. La temporisation de mode Test est inhibée, l'unité de contrôle se positionne automatiquement en mode Auto, l'inverseur Normal/Secours bascule et l'on retrouve alors le fonctionnement normal du mode Auto.

# 3. MODE VEILLE ET EXTINCTION AUTOMATIQUE

L'unité de contrôle est équipé d'un mode veille et d'une extinction automatique.

# 3.1. Mode veille

Le mode veille est possible lorsque l'unité de contrôle est positionné en mode **Stop** ou en mode **Auto** avec groupe électrogène en stand-by (\*). Le déclenchement du mode veille est automatique au bout d'un temps réglable, en l'absence de changement d'état d'une des entrées logiques du système, sur absence de communication avec un PC ou lorsqu'il n'y a pas d'appui sur une des touches du clavier. Dans ce cas, le rétro-éclairage s'éteint, l'unité de contrôle est dans un mode de consommation minimale.

| Niv.Fuel(%)                 | 50                |
|-----------------------------|-------------------|
| Vit.Mot(RPM)                | •                 |
| U Batt(Volts)               | 24.2              |
| ordre ext=0<br>GE à l'arrêt | 16:48<br>12/01/00 |

Exemple d'un écran " vue générale " en mode veille, les différentes indications restent visibles à l'écran.

(\*) groupe à l'arrêt avec : ordre extérieur absent, pas de signal EJP ou pas d'activation de l'horloge
Sur le changement d'état de l'une des entrées logiques du système (alarme, défaut, thermostat, ordre extérieur, ...), les messages apparaissent et le rétro-éclairage se rallume.

• Sur l'appui d'une touche quelconque du module afficheur, le rétro-éclairage se rallume.

Nota : sur l'apparition d'une alarme ou d'un défaut non généré par le changement d'état d'une entrée, le rétro-éclairage ne se rallumera pas.

### 3.2. Extinction automatique

L'extinction automatique n'est possible que si l'unité de contrôle est en mode **Stop**. Dans le mode **Stop**, même si le rétro-éclairage est éteint, la batterie se décharge lentement (consommation de l'électronique), dans le cas ou le groupe électrogène n'est pas équipé d'un chargeur de batterie.

Pour éviter la décharge de la batterie et donc l'impossibilité de démarrage du groupe électrogène, l'unité de contrôle s'éteint d'elle-même au bout d'une temporisation.

Une fois éteint, l'heure et la date continuent d'évoluer normalement. L'historique des alarmes, défauts et états groupe électrogène est conservé dans l'état.

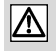

Après une extinction automatique, la remise sous tension de l'unité de contrôle est possible par simple appui sur la touche **Power**. L'initialisation s'effectue dans les mêmes conditions qu'une première mise sous tension.

Après la mise sous tension par la touche **Power**, l'unité de contrôle se positionne automatiquement en mode **Stop**, sur l'écran " vue générale " (paragraphe 1.7) et dans la langue qui était présente à l'écran avant l'extinction automatique. Ceci évite à l'opérateur de sélectionner de nouveau la langue et d'appuyer sur **Exit** pour revenir à l'écran " vue générale ".

# 3.3. Cas particulier

• Sur apparition d'un défaut quelconque, l'Intellisys est positionné automatiquement en mode **Stop**, mais à la fin de la temporisation "extinction automatique" (paramètre 108 menu Tempos), l'Intellisys reste sous tension. Cette fonction est particulièrement intéressante pour les applications équipées :

- d'un module OPT345 programmé en option 3

- d'un module option 6
- du logiciel de supervision/télégestion Wintelys

De ce fait, les informations fournies par les modules (contact libre de potentiel, module 6 déporté) et par le logiciel de supervision, restent disponibles pour une exploitation à distance.

# 4. VISUALISATION DES GRANDEURS ÉLECTRIQUES

# 4.1. Tensions

La visualisation des différentes tensions alternatives s'effectue par des appuis successifs sur la touche V. Les valeurs sont exprimées en Volts efficaces vrais. Suivant l'utilisation client (type d'installation électrique), plusieurs écrans sont possibles :

- Triphasé avec neutre (3ph+N)
  Triphasé sans neutre (3ph)
- Biphasé (2ph+N)
- Monophasé (1ph+N)

Nota : un des quatre choix précédents a été programmé en usine suivant la spécification client.

#### Utilisation en triphasé avec neutre (3ph+N)

| Tensions       U12       Une impulsion sur la touche V permet d'obtenir les trois tensions composées :         U12 = tension entre phase 1 et phase 2       U12 = tension entre phase 2 et phase 3 |
|----------------------------------------------------------------------------------------------------|
| (Volts) U31 = tension entre phase 3 et phase 1                                                                                                    |
| ordre ext=1 17:05                                                                                                    |
| débit groupe 12/01/00                                                                                                    |
| Tensions V1 <b>230</b> • Une deuxième impulsion sur la touche V permet d'obtenir les trois tensions simples : $V1 = tension entre phase 1 et neutre$                                               |
| simples V2 230 V2 = tension entre phase 2 et neutre                                                                                                    |
| (Volts) V3 <b>230</b> • Un nouvel appui sur la touche V, fait apparaître le premier écran et ainsi de suite                                                                                        |
| ordre ext=1 17:05<br>débit groupe 12/01/00                                                                                                    |
| Utilisation en triphasé sans neutre (3ph)                                                                                                    |
| TensionsU12 <b>399</b> • Une impulsion sur la touche V permet d'obtenir les trois tensions composées :<br>U12 = tension entre phase 1 et phase 2                                                   |
| composées U23 U23 = tension entre phase 2 et phase 3<br>U31 = tension entre phase 3 et phase 1                                                                                                    |
| (Volts) U31 <b>398</b> • Un nouvel appui sur la touche V ne change rien.                                                                                                    |
| ordre ext=1 17:05<br>débit groupe 12/01/00                                                                                                    |
| □Utilisation en biphasé (2ph+N)                                                                                                    |
| Demi U1n <b>120</b> • Une impulsion sur la touche V permet d'obtenir les deux demies tensions :<br>U1n = tension entre phase 1 et neutre                                                           |
| tension U2n 122 U2n = tension entre phase 2 et neutre                                                                                                    |
| (Volts)                                                                                                    |
| ordre ext=1 17:05<br>débit groupe 12/01/00                                                                                                    |
| Tension U12 242 • Une deuxième impulsion sur la touche V permet d'obtenir la tension entre les deux phases                                                                                         |
| phase       • Un nouvel appui sur la touche V, fait apparaître le premier écran et ainsi de suite                                                                                                  |
| (Volts)                                                                                                    |
| ordre ext=1 17:05<br>débit groupe 12/01/00                                                                                                    |
| □Utilisation en monophasé (1ph+N)                                                                                                    |
| TensionV1230• Une impulsion sur la touche V permet d'obtenir la tension entre la phase et le neutre :<br>V1 = tension entre phase 1 et neutre                                                      |
| • Un nouvel appui sur la touche V ne change rien.                                                                                                    |
| (Volts)                                                                                                    |
| ordre ext=1 17:05<br>débit groupe 12/01/00                                                                                                    |

# 4.2. Courants

La visualisation des différents courants alternatifs s'effectue par appuis successifs sur la touche A. Les valeurs sont exprimées en Ampères efficaces vrais. Suivant l'utilisation client (type d'installation électrique), plusieurs écrans sont possibles :

- Triphasé avec neutre (3ph+N)
- Triphasé sans neutre (3ph)
- Biphasé (2ph+N)
- Monophasé (1ph+N)

Nota : un des quatre choix précédents a été programmé en usine suivant la spécification client.

# □Utilisation en triphasé avec neutre (3ph+N)

| Courants I1 542 • Une impulsion sur la touche A permet d'obtenir les trois courants de phase :<br>I1 = courant dans la phase 1       |
|----------------------------------------------------------------------------------------------------|
| de phase I2 $12 = courant dans la phase 2$<br>I3 = courant dans la phase 3                                                           |
| (Ampères) I3 <b>536</b>                                                                                                    |
| ordre ext=1 17:10<br>débit groupe 12/01/00                                                                                           |
| • Une deuxième impulsion sur la touche A permet d'obtenir le courant dans le neutre :<br>In = courant dans le neutre                 |
| Neutre In <b>23</b><br>Nota : le courant dans le neutre est calculé par somme vectorielle des trois courants de phase.               |
| (Ampères)                                                                                                    |
| ordre ext=1 17:10<br>débit groupe 12/01/00                                                                                           |
| utilisation en triphasé sans neutre (3ph)                                                                                            |
| Courants I1 542 • Une impulsion sur la touche A permet d'obtenir les trois courants de phase :                                       |
| de phase I2 $543$ $12 = courant dans la phase 2$<br>13 = courant dans la phase 3                                                     |
| (Ampères) I3 <b>536</b> • Un nouvel appui sur la touche A ne change rien.                                                            |
| ordre ext=1 17:10<br>débit groupe 12/01/00                                                                                           |
| Utilisation en biphasé (2ph+N)                                                                                                    |
| Courants I1 <b>246</b> • Une impulsion sur la touche A permet d'obtenir les deux courants de phase :<br>I1 = courant dans la phase 1 |
| de phase I2 <b>238</b> I2 = courant dans la phase 2<br>• Un nouvel appui sur la touche <b>A</b> ne change rien                       |
| (Ampères)                                                                                                    |
| ordre ext=1 17:10<br>débit groupe 12/01/00                                                                                           |
| Utilisation en monophasé (1ph+N)                                                                                                    |
| Courant I1 95 • Une impulsion sur la touche A permet d'obtenir le courant monophasé :<br>I1 = courant monophasé                      |
| de phase • Un nouvel appui sur la touche A ne change rien.                                                                           |
| (Ampères)                                                                                                    |
| ordre ext=1 17:10<br>débit groupe 12/01/00                                                                                           |

# 4.3. Fréquence et compteur horaire

La visualisation de la fréquence, du nombre d'heures et du nombre de minutes de fonctionnement du groupe électrogène s'effectue par appui sur la touche **Hz**.

| Fréquence (Hz)              | <b>50.2</b>       |
|-----------------------------|-------------------|
| Nb heures                   | 643               |
| Nb minutes                  | 45                |
| ordre ext=1<br>débit groupe | 17:10<br>12/03/01 |

Les valeurs sont exprimées respectivement en Hertz (Hz) pour la fréquence et en heures pour le comptage de l'heure.

Le comptage des minutes s'effectue de 0 à 59 minutes, à la soixantième minute, on incrémente d'une heure le nombre d'heures affiché et le nombre de minutes repasse à 0.

Exemple d'écran " vue générale " de visualisation de la fréquence et du nombre d'heures et du nombre de minutes.

Nota : il est possible d'afficher jusqu'à 32767 heures de fonctionnement. L'affichage est en heures entières.

# 5. VISUALISATION DES PARAMÈTRES MOTEUR

La visualisation des paramètres moteur s'effectue par appuis successifs sur la touche **Moteur**. Il est possible de visualiser trois écrans différents.

Les valeurs pouvant s'afficher sur ces trois écrans ne sont que des indications.

Deremier écran : une première impulsion sur la touche Moteur, donne l'écran ci-dessous.

| Niv.Fuel(%)                 | 65                |   |
|-----------------------------|-------------------|---|
| Vit.Mot(RPM)                | 1502              | • |
| U Batt(Volts)               | 12.3              |   |
| ordre ext=1<br>débit groupe | 17:15<br>12/01/00 |   |
|                             | 1 13              |   |

- La première ligne indique le niveau de fuel exprimé en % dans le réservoir journalier. La deuxième ligne indique la vitesse du moteur exprimée en RPM.
- La troisième ligne indique la tension de la batterie exprimée en Volts.

Deuxième écran : une deuxième impulsion sur la touche Moteur, donne l'écran ci-dessous.

| P.Huile (bars) | 6        |
|----------------|----------|
| TempHuile(°C)  | 90       |
| TempEau (°C)   | 75       |
| ordre ext=1    | 17:15    |
| debit groupe   | 12/01/00 |

- La première ligne indique la pression d'huile exprimée en bars.
- La deuxième ligne indique la température d'huile exprimée en degrés Celsius (°C).
- La troisième ligne indique la température d'eau exprimée en degrés Celsius (°C).

Troisième écran : une troisième impulsion sur la touche Moteur, donne l'écran ci-dessous.

| P.Huile (PSI)               | 90                |
|-----------------------------|-------------------|
| TempHuile(°F)               | 194               |
| TempEau (°F)                | 167               |
| ordre ext=1<br>débit groupe | 17:15<br>12/01/00 |

- La première ligne indique la pression d'huile exprimée en PSI (pound per square inch).
- La deuxième ligne indique la température d'huile exprimée en degrés Farenheit (°F).
- La troisième ligne indique la température d'eau exprimée en degrés Farenheit (°F).

• Une nouvelle impulsion sur la touche Moteur fait apparaître le premier écran et ainsi de suite ...

Le premier écran est celui qui apparaît par défaut après la mise sous tension de l'unité de contrôle (voir paragraphe 1.7), ou lorsque l'on quitte le mode consultation, par appui sur **Exit**.

- Si l'un des capteurs n'est pas déclaré présent (capteur en option et/ou programmation usine), il n'y aura aucun affichage à l'écran sur la ligne correspondant au capteur non déclaré (voir écran 1).
- Si le câblage d'une des entrées analogiques est défectueux ou si un capteur est défectueux, il n'y aura aucune indication numérique à l'écran sur la ligne du capteur correspondant (voir écran 2).

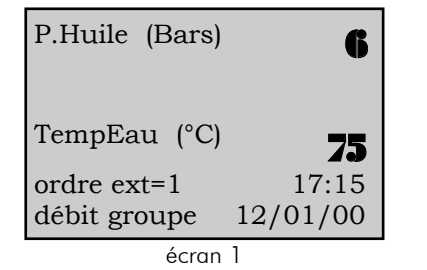

P.Huile (Bars) TempHuile(°C) TempEau (°C) ordre ext=1 17:15 débit groupe 12/01/00 écran 2

# 6. LEDS DE VISUALISATION ET TEST LAMPES

En façade du module afficheur, quinze LEDs permettent de visualiser différents états, alarmes et défauts groupe électrogène.

 $\hfill\square$  Un ensemble de huit LEDs permet de visualiser les alarmes, défauts et états suivants :

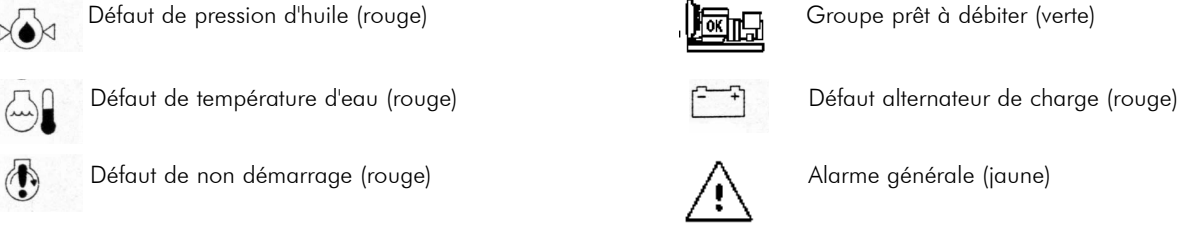

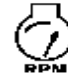

Défaut de survitesse (rouge)

ATOP

Défaut général (rouge)

Toutes ces LEDs sont identifiées par un symbole ISO. Les deux dernières LEDs sont à allumage clignotant. La LED " défaut général " clignote sur apparition de n'importe quel défaut et la LED " alarme générale " clignote sur apparition de n'importe quelle alarme.

Chaque touche de fonction (Stop, Start, Auto, Auto Test) est associée à une LED. Le fonctionnement de ces quatre LEDs est décrit au paragraphe 2.

Les touches 0 et 1 sont associées à une LED.

La touche Power est associée à une LED. Cette LED permet de visualiser la mise sous tension de l'unité de contrôle (voir paragraphes 1.5 et 3 2)

Par appui sur la touche Lamp Test toutes les LEDs s'allument pendant six secondes. Cet allumage n'est possible que sur les écrans de type " vue générale ".

# 7. CONTRASTE ÉCRAN

Sur les différents écrans de type " vue générale ", il est possible de régler le contraste des caractères affichés à l'écran grâce aux touches 🗲 et 🗲 :

- L'appui sur la touche 🗲 a pour effet d'augmenter le contraste à l'écran

- L'appui sur la touche 🗲 a pour effet de diminuer le contraste à l'écran

Nota : le contraste obtenu après modification par les touches 🗲 et 🗲 n'est pas enregistré en mémoire, si l'unité de contrôle est mis hors tension. La seule possibilité pour enregistrer la valeur du contraste modifié par les touches 🗲 et 🗲, s'effectue par le menu Contraste.

- Le réglage du contraste est particulièrement intéressant, lorsque l'unité de contrôle est utilisé dans des conditions sévères (-15°C ou +60°C)
- Lorsque la température est supérieure à +60°C, l'écran est très noir. Il est donc nécessaire de diminuer le contraste par appui sur la touche
- Lorsque la température est inférieure à -15°C, l'écran est très clair. Il est donc nécessaire d'augmenter le contraste par appui sur la touche >

# 8. AFFICHAGE DES MESSAGES D'ALARMES ET DE DÉFAUTS

Toutes les alarmes et tous les défauts sont visualisés en clair à l'écran. Deux lignes sont réservées à l'affichage de ces derniers (écrans ci-dessous).

# 8.1. Apparition des messages à l'écran

Dès l'apparition d'une alarme ou d'un défaut, les grandeurs électriques et les paramètres moteur apparaissent à l'écran en taille réduite. La première alarme vient s'afficher à l'écran sur la première des deux lignes (écran 1).

écran 2

• Le premier défaut vient s'afficher à l'écran sur la première des deux lignes (écran 2).

| Tensions<br>composées<br>(Volts)                                                                  | U12<br>U23<br>U31                                      | 400<br>401<br><u>398</u>                          | écran l<br>Tensions U12 0<br>composées U23 0<br>(Volts) U31 0<br>Défaut arr. d'urgence                                                                                                    |
|---------------------------------------------------------------------------------------------------|--------------------------------------------------------|---------------------------------------------------|----------------------------------------------------------------------------------------------------|
| ordre ext=1<br>GE à l'arrêt                                                                       | 12/0                                                   | 17:30<br>01/00                                    | ordre ext=1 17:32<br>GE à l'arrêt 12/01/00                                                                                                    |
| Tensions<br>composées<br>(Volts)<br>Alarme bac<br>Alarme Niv.<br>ordre ext=1<br>GE à l'arrêt      | U12<br>U23<br><u>U31</u><br>rétentio<br>bas fu<br>12/0 | 400<br>401<br>398<br>on<br>ael<br>17:35<br>01/00  | ecran 3<br>Dès l'apparition d'une alarme supplémentaire sur l'écran 1, le premier message d'alarme glisse sur la<br>deuxième ligne, le message de la nouvelle alarme prend place sur la première ligne (écran ci-contre).<br>(exemple : Alarme bac rétention)                        |
| Tensions<br>composées<br>(Volts)<br>Défaut Niv. h<br>Défaut arr. d<br>ordre ext=1<br>GE à l'arrêt | U12<br>U23<br>U31<br>Das fuel<br>Curgenc<br>12/(       | 0<br>0<br>0<br>2<br>2<br>2<br>3<br>8<br>0<br>1/00 | écran 4<br>Dès l'apparition d'un défaut supplémentaire sur l'écran 2, le premier message de défaut glisse sur la<br>deuxième ligne, le message du nouveau défaut prend place sur la première ligne (écran ci-contre).<br>(exemple : <b>Défaut Niv. bas fuel</b> )                    |
| Tensions<br>composées<br>(Volts)<br>Défaut arr. d<br>Alarme Niv. 1<br>ordre ext=1<br>GE à l'arrêt | U12<br>U23<br>U31<br>.'urgenc<br>Das fuel<br>12/0      | 0<br>0<br>0<br>20<br>17:35<br>01/00               | écran 5<br>Sur apparition d'une alarme sur l'écran 2, le message de défaut reste sur la première ligne et le mes-<br>sage d'alarme s'affiche sur la deuxième ligne (écran ci-contre).<br>(exemple : <b>Alarme Niv. bas fue</b> l)<br>La priorité est donnée aux messages de défauts. |

- Sur apparition d'un défaut sur l'écran 3, le message de la deuxième ligne disparaît de l'écran, le message de la première ligne glisse sur la deuxième ligne et le message du défaut occupe la première ligne.
- Sur apparition d'un troisième défaut sur l'écran 4, le message de la deuxième ligne disparaît de l'écran, le message de la première ligne glisse sur la deuxième ligne et le message du troisième défaut occupe la première ligne.
- Sur apparition d'une alarme sur l'écran 4, le message relatif à cette alarme n'apparaîtra pas.
- Sur apparition d'une nouvelle alarme sur l'écran 5, le message relatif à cette alarme prendra la place du message d'alarme de la deuxième ligne.

## 8.2. Suppression des messages à l'écran

 Si tous les défauts présents et non présents à l'écran ne sont plus actifs (ré-enclenchement du disjoncteur, déverrouillage de l'arrêt d'urgence, entrée logique inactive, connexion rétablie, ...), l'appui sur la touche **Reset** a pour effet de " reseter " le dernier défaut présent à l'écran ou en d'autres termes, le dernier défaut enregistré. De ce fait, le (ou les) défaut(s) antérieur(s) se retrouvent décalés d'une ligne. L'exemple ci-dessous montre les évolutions d'écrans avec deux défauts présents à l'écran et un défaut non visualisé, mais présent en mémoire. Dans l'ordre chronologique d'apparition, les défauts sont :

- Défaut CAN module 3
- Défaut arrêt d'urgence
- Défaut niveau bas fuel réservoir journalier

On considère que les trois défauts ne sont plus présents (niveau de fuel au-dessus du niveau bas, arrêt d'urgence déverrouillé, connexion CAN rétablie sur le module option 3).

| TensionsU120composéesU230(Volts)U310Défaut Niv. bas fuelDéfaut arr. d'urgenceordre ext=117:45GE à l'arrêt12/01/00                | Il apparaît donc les messages <b>Défaut Niv. bas fuel</b> et <b>Défaut arr. d'urgence</b> . L'appui sur la touche <b>Reset</b><br>a pour effet de " reseter " le défaut niveau bas fuel (disparition du message).                                  |
|----------------------------------------------------------------------------------------------------|----------------------------------------------------------------------------------------------------|
| TensionsU120composéesU230(Volts)U310Défaut arr. d'urgenceDéfaut CAN module 3ordre ext=117:46GE à l'arrêt12/01/00                 | Le message <b>Défaut CAN module 3</b> apparaît alors sur la deuxième ligne (écran ci-contre).<br>L'appui sur la touche <b>Reset</b> a pour effet de " reseter " le défaut arrêt d'urgence (disparition du message).                                |
| TensionsU120composéesU230(Volts)U310Défaut CAN module 30ordre ext=117:47GE à l'arrêt12/01/00                                     | Le message <b>Défaut CAN module 3</b> apparaît alors sur la première ligne (écran ci-contre).<br>L'appui sur la touche <b>Reset</b> a pour effet de " reseter " le défaut CAN module 3 (disparition du message).                                   |
| TensionsU12composéesU23(Volts)U31ordre ext=117:48GE à l'arrêt12/01/00                                                            | Il n'y a plus de défaut, mais l'unité de contrôle est toujours en mode <b>Stop</b> . L'ordre extérieur étant tou-<br>jours présent, l'opérateur doit sélectionner le mode <b>Auto</b> pour que le groupe électrogène redémarre<br>automatiquement. |
| <ul> <li>La disparition d'un message d'alar</li> <li>AFFICHAGE DES MI</li> <li>Tous les états relatifs au fonctionner</li> </ul> | rme est automatique, dès que l'entrée d'alarme n'est plus dans l'état logique 1.<br>ESSAGES D'ÉTATS<br>pent du groupe électrogène et de ses auxiliaires, sont visualisés en clair sur les deux lignes inférieures.                                 |

En plus de la date et de l'heure, l'opérateur pourra visualiser :

- Le mode de fonctionnement sélectionné (Stop, Manu, Auto, Test)
- L'état logique de la commande préchauffage eau (active ou inactive)
- L'état logique de l'ordre extérieur (0 ou 1)
- Les temporisations de micro-coupure et de retour secteur intégrées à l'unité de contrôle
- L'état du groupe électrogène (groupe en stand-by, à l'arrêt ou en débit)
- La période de préchauffage bougie
- La période de démarrage (avec numéro de tentative et numéro de démarreur)
- La période de repos démarreur entre deux tentatives de démarrage, avec indication éventuelle du préchauffage bougie
- La coupure démarreur (avec indication du numéro de démarreur)
- La période de stabilisation vitesse et tension

- L'autorisation de fermeture du contacteur Secours en mode Manu
- La temporisation de basculement dans le sens Normal → Secours → Normal et la confirmation de fermeture des contacteurs Normal et Secours
- L'ouverture et la fermeture du disjoncteur motorisé
- Le temps de refroidissement moteur en mode Auto
- Le temps de fonctionnement en mode **Test**
- L'arrêt différé sur défaut température d'eau ou surcharge/court-circuit
- L'apparition des ordres ; EJP J-1, préavis EJP, top EJP
- Le fonctionnement sur horloge avec indication du numéro de plage horaire
- L'inhibition des sécurités par commutateur (suivant norme Française (NFC 61940))

Les trois écrans ci-dessous montrent trois exemples de messages d'états apparaissant sur les deux dernières lignes de l'écran.

| Niv.Fuel(%)                                                | Période de démarrage : tentative 1 sur le démarreur 1                                         |
|------------------------------------------------------------|-----------------------------------------------------------------------------------------------|
| Vit.Mot(RPM) 320                                           |                                                                                               |
| U Batt(Volts) 24.3                                         |                                                                                               |
| démarrage<br>tentative1 démarreur1                         |                                                                                               |
| Niv.Fuel(%)                                                | Basculement S→N : basculement du contacteur Secours vers le contacteur Normal dans 5 secondes |
| Vit.Mot(RPM) 1502                                          |                                                                                               |
| U Batt(Volts) 24.2                                         |                                                                                               |
| tempo de basculement<br>secours->normal 05                 | ,                                                                                             |
| Niv.Fuel(%)                                                | Refroidissement moteur : arrêt moteur dans 3 minutes et 42 secondes en mode Auto              |
| Vit.Mot(RPM) 1502                                          |                                                                                               |
| U Batt(Volts) 24.                                          |                                                                                               |
| refroidissement<br>arrêt moteur: 03' 42"<br>GE en stand-by |                                                                                               |

# ANNEXE - LOGICIEL VERSION 1.05E ET PLUS : LANGUE "INTERNATIONAL"

#### 1 - Introduction

o Español

o Portugues

La version logicielle 1.05E et plus implémentée sur les cartes interface de type CB et CB12 permet d'utiliser l'Intellisys dans une langue différente des quatre langues standard déjà implémentées. Cette langue est basée sur l'utilisation de pictogrammes. La compatibilité a été assurée avec les anciennes cartes interface. C'est à dire qu'il est possible de reprogrammer sur site, une carte interface qui est à l'indice logiciel 1.01B ou 1.04D avec un logiciel à l'indice 1.05E. Cependant, l'utilisation d'une version logicielle 1.05E requière un afficheur à la version logicielle 1.2 (voir paragraphe 2).

#### 2 - Mise sous tension du Intellisys

| version 1.2                                                                 | Lors de la mise sous tension du Intellisys, l'écran d'initialisation indique la version logicielle de l'affi-<br>cheur.<br>La phase d'initialisation a été ramenée à 5 secondes maxi.                                                                                                    |
|-----------------------------------------------------------------------------|----------------------------------------------------------------------------------------------------|
|                                                                             | Nota : un afficheur flashé à la version 1.2 est utilisable sans aucun problème avec une carte interface<br>à la version 1.01B ou 1.04D.                                                                                                    |
| CHOIX DE LA LANGUE<br>V : Valid Esc : Sortir<br>International<br>o Français | Il apparaît ensuite l'écran de sélection de la langue. Le curseur clignote par défaut sur " International ".<br>Si aucune action n'est réalisée pendant le défilement des quatre carrés dans la petite fenêtre en sur-<br>impression, l'Intellisys se positionne automatiquement en langue internationale. |
| o English                                                                   | L'operateur dispose d'environ 6 secondes pour modifier la langue d'utilisation par appui sur la touche                                                                                                    |

L'opérateur dispose d'environ 6 secondes pour modifier la langue d'utilisation par appui sur la touche ➡ et ensuite sur Enter ou Exit (\*).

(\*) L'appui sur Enter enregistre en mémoire la langue sélectionnée ce qui fait que lors d'une prochaine mise sous tension le curseur se positionnera sur la langue précédemment sélectionnée. De plus, l'appui sur Enter permet le passage à l'écran suivant pour la modification de la date et de l'heure.

(\*) L'appui sur Exit n'enregistre pas en mémoire la langue sélectionnée. Lors d'une prochaine mise sous tension, le curseur se repositionnera automatiquement sur la langue internationale.

#### 3 - Modification d'affichage avec la langue internationale

Lorsque la langue internationale est sélectionnée lors de la mise sous tension ou en cours d'utilisation :

- L'heure et la date ne s'affichent plus à l'écran. On conserve cependant l'enreaistrement horodaté des alarmes, défauts et états.

- Les messages de confort décrits dans le paragraphe 9, de la notice d'utilisation niveau 1 ou 3 disparaissent. Ces messages apparaissaient sur les deux dernières lignes de l'écran.

- L'affichage des alarmes et/ou défauts n'apparaît plus en clair à l'écran sur les deux lignes situées immédiatement au-dessus des messages de confort, mais s'affiche sous forme de codes en lieu et place de l'heure et de la date (liste des codes au paragraphe 6).

- A l'apparition d'une alarme ou d'un défaut il n'y a pas de compression sur la taille des affichages des grandeurs électriques et mécaniques.

- L'accès aux différents écrans de consultation et de programmation n'a pas changé, cependant tous ces écrans sont systématiquement en anglais.

# 4 - Visualisation des grandeurs électriques

Par souci de compréhension les grandeurs électriques ne sont pas représentées par des pictogrammes.

• L'appui sur la touche V permet de visualiser les tensions composées et les tensions simples par impulsions successives.

| (Volts) | U12 | 399 |
|---------|-----|-----|
| (Volts) | U23 | 400 |
| (Volts) | U31 | 398 |
|         |     | 070 |
|         |     |     |

Les notations telles que U12, U23, U31, etc ... sont conservées. Pour plus d'informations sur la signification de ces notations, veuillez consulter le paragraphe 4.1. Le Volt est l'unité de mesure des tensions électriques aux bornes de l'alternateur (affichage écran : Volts).

• L'appui sur la touche A permet de visualiser les courants de phase et le courant de neutre par impulsions successives.

| (Amps) | I1 | 250 |
|--------|----|-----|
| (Amps) | I2 | 264 |
| (Amps) | I3 | 275 |
|        |    |     |

Les notations telles que ; 11, 12, 13, In, etc ... sont conservées. Pour plus d'informations sur la signification de ces notations, veuillez consulter le paragraphe 4.2.

(Amps) In

22

L'Ampère est l'unité de mesure des courants débités par l'alternateur (affichage écran : (Amps)).

• L'appui sur la touche Hz permet de visualiser la fréquence, le nombre d'heures et le nombre de minutes de fonctionnement du groupe électrogène.

| (symbole 1) (Hz) | 50.2 |
|------------------|------|
| (symbole 2)      | 643  |
| (symbole 2)      | 45   |
|                  |      |

Hz est l'abréviation de Hertz.Les symboles 1 et 2 sont représentés dans le tableau ci-après.

| numéro du symbole                             | pictogramme utilisé | désignation                                                                 |
|-----------------------------------------------|---------------------|-----------------------------------------------------------------------------|
| symbole 1<br>(représentation d'une sinusoïde) |                     | fréquence de la tension<br>délivrée par l'alternateur                       |
| symbole 2<br>(représentation d'un sablier)    | X                   | nombre d'heures et de minutes<br>de fonctionnement du groupe<br>électrogène |

#### 5 - Visualisation des grandeurs mécaniques

L'appui sur la touche Moteur permet de visualiser par impulsions successives ; la pression d'huile, la température d'eau, la température d'huile, la tension batterie, la vitesse moteur et le niveau de gazole dans le réservoir journalier.

| (symbole 3) (%)     | 50    |
|---------------------|-------|
| (symbole 4) (RPM)   | 1500  |
| (symbole 5) (Volts) | 24 2  |
|                     | - 1.2 |

Les notations : %, RPM et Volts sont conservées.Pour plus d'informations sur la signification de ces notations, veuillez consulter le paragraphe 5.

| (symbole 6) (Bars) | 6  |
|--------------------|----|
| (symbole 7) (°C)   | 90 |
| (symbole 8) (°C)   | 75 |
|                    |    |
|                    |    |

Les notations : Bars et °C sont conservées.Pour plus d'informations sur la signification de ces notations, veuillez consulter le paragraphe 5.

Un troisième écran est accessible par la touche **Moteur** avec les notations anglo-saxonnes pour la pression d'huile (PSI), la température d'eau (°F) et la température d'huile (°F).

Nota : si la température d'huile n'est pas sélectionné (menu Capteurs) ou si le pack analogique n'a pas été sélectionné, le ou les symboles n'apparaîtront pas à l'écran.

Tous les symboles relatifs au paramètres moteur sont représentés dans le tableau ci-après.

| numéro du symbole                                                                           | pictogramme utilisé | désignation                                    |
|---------------------------------------------------------------------------------------------|---------------------|------------------------------------------------|
| symbole 3<br>(représentation d'une pompe à carburant)                                       | l                   | niveau de fuel dans le réservoir<br>journalier |
| symbole 4<br>(représentation d'un galvanomètre)                                             | $\geq$              | vitesse moteur                                 |
| symbole 5<br>(représentation d'une batterie de groupe<br>électrogène)                       | ä                   | tension batterie                               |
| symbole 6<br>(représentation d'une burette d'huile)                                         | 6                   | pression d'huile moteur                        |
| symbole 7<br>(représentation d'un thermomètre avec une goutte<br>d'huile)                   | _ <b>₽</b> *        | température d'huile moteur                     |
| symbole 8<br>(représentation d'un thermomètre avec niveau de<br>liquide de refroidissement) | •                   | température du liquide de refroidissement      |

### 6 - Autres symboles

Disparition de la tension réseau (symbole 9)

La disparition de la tension réseau (ou disparition secteur) est réprésenté à l'écran par un transformateur barré. La temporisation de micro-coupure (paramètre 103 du menu **Tempos**) est visualisée à côté du symbole et se décrémente automatiquement de la valeur de réglage à 0. Ì

| (symbole 3) (%)     | 50   |
|---------------------|------|
| (symbole 4) (RPM)   | 0    |
| (symbole 5) (Volts) | 24.2 |
| (symbole 9) : 12''  |      |

exemple d'écran montrant que la tension réseau n'est plus disponible. Il reste 12 secondes avant le démarrage du groupe électrogène (temporisation de micro-coupure).

Retour de la tension réseau (symbole 10)

Le retour de la tension réseau (ou retour secteur) est représenté à l'écran par un transformateur. La temporisation de retour secteur (paramètre 104 du menu Tempos) est visualisée à côté du symbole et se décrémente automatiquement de la valeur de réglage à 0.

| (Amps)   | I1            | 645 |
|----------|---------------|-----|
| (Amps)   | I2            | 680 |
| (Amps)   | 13            | 653 |
| (symbole | 10) : 2' 15'' | 000 |

exemple d'écran montrant que la tension réseau est de nouveau disponible. Il reste deux minutes et quinze secondes avant le basculement automatique du groupe électrogène vers le réseau (temporisation de retour secteur).

Nota : les deux symboles précédents ne peuvent être visualisés que si le paramètre de commande de type 2 est à 1 (voir paragraphe 2.1.1).

Préchauffage bougie (symbole 11)

Si le groupe est prêt à démarrer sur un ordre extérieur et si le paramètre " préchauffage bougie " est à 1 (menu Usine), un symbole représentant un solénoïde apparaît à l'écran pendant toute la période de préchauffage bougie, avant le premier démarrage et également entre deux tentatives de démarrage.

| (symbole 3) (%)     | 50   |
|---------------------|------|
| (symbole 4) (RPM)   | 0    |
| (symbole 5) (Volts) | 24.2 |
| (symbole 11)        | 22   |

exemple d'écran montrant que le préchauffage bougie est en fonctionnement, le groupe électrogène va démarrer dans quelques secondes.

Refroidissement moteur (symbole 12)

Lorsque la temporisation de retour secteur est terminée, le contacteur secours s'ouvre, le contacteur normal se referme et le moteur commence sa période de refroidissement qui est visualisée par le symbole ci-contre. La temporisation de refroidissement (paramètre 110 du menu Tempos) est visualisée à côté du symbole et se décrémente automatiquement de la valeur de réglage à 0.

| (Volts)  | U12             | 399 |
|----------|-----------------|-----|
| (Volts)  | U23             | 400 |
| (Volts)  | U31             | 398 |
| (symbole | : 12) : 3' 10'' |     |

exemple d'écran montrant qu'il reste trois minutes et dix secondes de refroidissement au groupe électrogène avant arrêt complet.

### 7 - Liste des codes d'alarmes et de défauts

L'affichage des alarmes et des défauts est réalisé sur la droite des deux lignes inférieures. D'une façon générale, l'affichage à l'écran d'un défaut ou d'une alarme est réalisé comme indiqué ci-après :

XX-Y XX est un numéro compris entre 00 et 99

Y prend deux valeurs ; O pour indiquer une alarme, 1 pour indiquer un défaut (même méthode utilisée dans le menu Options)

défaut " arrêt d'urgence " repéré 00-1.

Cas particulier 1 : pour un même numéro, il est possible d'afficher ; XX-0 ou XX-1. Cela signifie qu'une programmation du menu **Options** est nécessaire pour avoir soit l'un, soit l'autre à l'écran.

Cas particulier 2 : dans le cas ou l'alarme et le défaut sont possibles en même temps (obligation d'avoir deux capteurs différents sur le moteur), les numéros XX seront différents (exemple : défaut pression d'huile moteur = 02-1, alarme pression d'huile moteur = 64-0). Nota : lorsqu'il apparaît le mot " impossible " dans le tableau page suivante, cela signifie que l'alarme ou le défaut n'existe pas (exemple : l'arrêt d'ur-

Nota : lorsqu'il apparaît le mot " impossible " dans le tableau page suivante, cela signifie que l'alarme ou le détaut n'existe pas (exemple : l'arrêt d'urgence groupe électrogène est géré uniquement en défaut, pas en alarme).

| (symbole 3) (%)     | 5(   |
|---------------------|------|
| (symbole 4) (RPM)   | (    |
| (symbole 5) (Volts) | 24 2 |
|                     | 06-1 |
|                     |      |

exemple d'écran montrant la présence du défaut " surcharge ou court-circuit " repéré 06-1.

| (Volts) | U12 | 380   |
|---------|-----|-------|
| (Volts) | U23 | 382   |
| (Volts) | U31 | 381   |
|         |     | 12 -0 |
|         |     |       |

| (symbole 3) %     | 50                           |
|-------------------|------------------------------|
| (symbole 4) RPM   | 0                            |
| (symbole 5) Volts | <b>20.2</b><br>00-1<br>08 -0 |

exemple d'écran montrant la présence d'une alarme " maxi tension batterie " repéré 08-0 et d'un

exemple d'écran montrant la présence d'une alarme " mini tension alternateur " repéré 12-0.

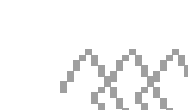

La méthode d'affichage des alarmes et défauts est identique à la version 1.01B ou 1.04D : - Affichage à l'écran de deux codes maxi - Le défaut est prioritaire sur l'alarme - Le reset des défauts se fait dans l'ordre de leur apparition Pour plus de détails veuillez vous reportez au paragraphe 8.

Tous les défauts et alarmes pouvant apparaître sur l'écran du Intellisys sont répertoriés dans le tableau ci-après.

| libellé                                             | alarme     | défaut     | généré sur … |
|-----------------------------------------------------|------------|------------|--------------|
| arrêt d'urgence groupe électrogène                  | impossible | 00-1       | CB, CB12     |
| arrêt d'urgence extérieur                           | impossible | 01-1       | CB, CB12     |
| pression d'huile moteur                             | impossible | 02-1       | CB, CB12     |
| température d'eau moteur                            | impossible | 03-1       | CB, CB12     |
| niveau bas fuel réservoir journalier                | 04-0       | 04-1       | CB, CB12     |
| niveau bas eau radiateur                            | impossible | 05-1       | CB, CB12     |
| surcharge ou court-circuit alternateur              | 06-0       | 06-1       | CB, CB12     |
| survitesse moteur                                   | impossible | 07-1       | CB, CB12     |
| mini tension batterie                               | 08-0       | 08-1       | CB, CB12     |
| maxi tension batterie                               | 09-0       | 09-1       | CB, CB12     |
| pile au lithium absente                             | 10-0       | impossible | CB, CB12     |
| non démarrage groupe électrogène                    | impossible | 11-1       | CB, CB12     |
| mini tension alternateur                            | 12-0       | 12-1       | CB, CB12     |
| maxi tension alternateur                            | 13-0       | 13-1       | CB, CB12     |
| mini fréquence alternateur                          | 14-0       | 14-1       | CB, CB12     |
| maxi fréquence alternateur                          | 15-0       | 15-1       | CB, CB12     |
| bus CAN module option 3                             | impossible | 16-1       | CB, CB12     |
| bus CAN module option 4                             | impossible | 17-1       | CB12         |
| bus CAN module option 5                             | impossible | 18-1       | CB12         |
| bus CAN module option 6                             | impossible | 19-1       | CB12         |
| réserve                                             |            |            |              |
| communication RS485                                 | 21-1       | impossible | CB, CB12     |
| chien de garde hardware                             | impossible | 22-1       | CB, CB12     |
| réserve                                             |            |            |              |
| réserve                                             |            |            |              |
| contacteur normal ouvert (côté réseau)              | 25-0       | impossible | CB, CB12     |
| contacteur secours ouvert (côté groupe électrogène) | 26-0       | impossible | CB, CB12     |
| température d'huile                                 | impossible | 27-1       | CB, CB12     |
| niveau bas d'huile                                  | impossible | 28-1       | CB12         |
| manque préchauffage eau                             | 29-0       | 29-1       | CB12         |
| déclenchement différentiel                          | 30-0       | 30-1       | CB12         |
| déclenchement contrôleur permanent d'isolement      | 31-0       | 31-1       | CB12         |
| connexion relais différentiel                       | impossible | 32-1       | CB12         |
| connexion contrôleur permanent d'isolement          | impossible | 33-1       | CB12         |
| défaut chargeur de batterie                         | 34-0       | 34-1       | CB12         |
| disjonction aéro-refroidisseur                      | impossible | 35-1       | CB12         |
| niveau bas aéro-refroidisseur                       | impossible | 36-1       | CB12         |
| disjonction pompe fuel 1                            | 37-0       | 37-1       | CB12         |
| bac de rétention                                    | 38-0       | 38-1       | CB12         |
| niveau bas fuel cuve                                | 39-0       | 39-1       | CB12         |
| débit eau de ville                                  | impossible | 40-1       | module 3     |
| détection incendie                                  | impossible | 41-1       | module 3     |
| fuite huile                                         | impossible | 42-1       | module 3     |
| fuite fuel                                          | impossible | 43-1       | module 3     |
| porte compartiment aéro-refroidisseur ouverte       | impossible | 44-1       | module 3     |
| porte MCPS ouverte                                  | impossible | 45-1       | module 3     |
| disjoncteur général ouvert                          | 46-0       | 46-1       | module 3     |
| surcharge                                           | 47-0       | impossible | CB12         |
| pression d'huile moteur MTU                         | impossible | 48-1       | module 5     |
| température d'eau HT moteur MTU                     | impossible | 49-1       | module 5     |
| survitesse moteur MTU                               | impossible | 50-1       | module 5     |
| défaut général moteur MTU                           | impossible | 51-1       | module 5     |

| libellé                                       | alarme     | défaut     | généré sur |
|-----------------------------------------------|------------|------------|------------|
| alarme générale moteur MTU                    | 52-0       | impossible | module 5   |
| survitesse moteur QST3O                       | impossible | 53-1       | module 5   |
| défaut général moteur QST30                   | impossible | 54-1       | module 5   |
| alarme générale moteur QST30                  | 55-0       | impossible | module 5   |
| niveau haut huile moteur (*)                  | 56-0       | impossible | module 4   |
| niveau haut huile moteur (*)                  | impossible | 57-1       | module 4   |
| mini tension batterie de démarrage            | 58-0       | impossible | module 4   |
| chargeur de batterie de démarrage             | 59-0       | impossible | module 4   |
| bobine MX                                     | impossible | 60-1       | module 4   |
| clapet étouffoir                              | impossible | 61-1       | module 4   |
| pression d'air démarreur                      | 62-0       | impossible | module 4   |
| relais magnéto-thermique                      | 63-0       | impossible | module 4   |
| pression d'huile moteur                       | 64-0       | impossible | module 4   |
| température d'eau moteur                      | 65-0       | impossible | module 4   |
| température d'huile moteur                    | 66-0       | impossible | module 4   |
| niveau bas fuel (combiné dans l'option n° 16) | 67-0       | impossible | module 4   |
| niveau haut fuel                              | 68-0       | impossible | module 4   |
| niveau très bas fuel                          | impossible | 69-1       | module 4   |
| niveau très haut fuel                         | impossible | 70-1       | module 4   |
| niveau bas huile                              | 71-0       | impossible | module 4   |
| température culasse                           | impossible | 72-1       | module 4   |
| température eau entrée calorstat              | impossible | 73-1       | module 4   |
| manque circulation d'eau                      | impossible | 74-1       | module 4   |
| température palier                            | 75-0       | impossible | module 4   |
| température palier                            | impossible | 76-1       | module 4   |
| température stator                            | 77-0       | impossible | module 4   |
| température stator                            | impossible | 78-1       | module 4   |
| disjonction pompe fuel 2                      | 79-0       | 79-1       | module 4   |

(\*) cas particulier : le " niveau haut huile moteur " est possible en alarme et en défaut avec deux numéros différents (56-0 et 57-1).

# 8 - Accès à la programmation et changement de langue

L'accès à la programmation/consultation s'effectue toujours par la touche **Menu**. Cependant l'affichage des différents menus et paramètres est exclusivement en langue anglaise (si la langue internationale est sélectionnée).

| GENERAL (vers. 1.05E) |            |
|-----------------------|------------|
| V : Valid             | Esc : Exit |
| Control               | o Config   |
| o Alarm/Flt           | o Status   |
| o Inputs              | o Outputs  |
| o Contrast            | o Protect  |
| o GES                 |            |
|                       |            |

Le numéro de version logicielle apparaît sur la première ligne à côté de **GENERAL**. Tous les textes sont en anglais.

Si l'on appuie pendant au moins trois secondes sur la touche **Menu**, on accède au premier écran qui permet de changer la langue d'utilisation puis éventuellement l'heure et la date.